به نام خداوند جان و خرد

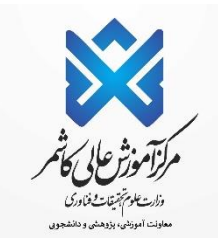

راهنمای ثبت نام اینترنتی دانشچویان چدیدالورود

ضمن تبریک به مناسبت آغاز سال تحصیلی جدید ، از اینکه دانشگاه دولتی کاشمر را جهت ادامه ی تحصیلات خود انتخاب نموده اید، بسیار خرسندیم و ورود شما را به این دانشگاه خوش آمد می گوییم.

> لطفاً جهت ثبت نام اینترنتی(ثبت نام مجازی) حتما طبق توضیحات زیر اقدام بفرمانید. ابتدا به آدرس <u>http://pooya.kashmar.ac.ir</u> مطابق تصویر زیر مراجعه نمایید.

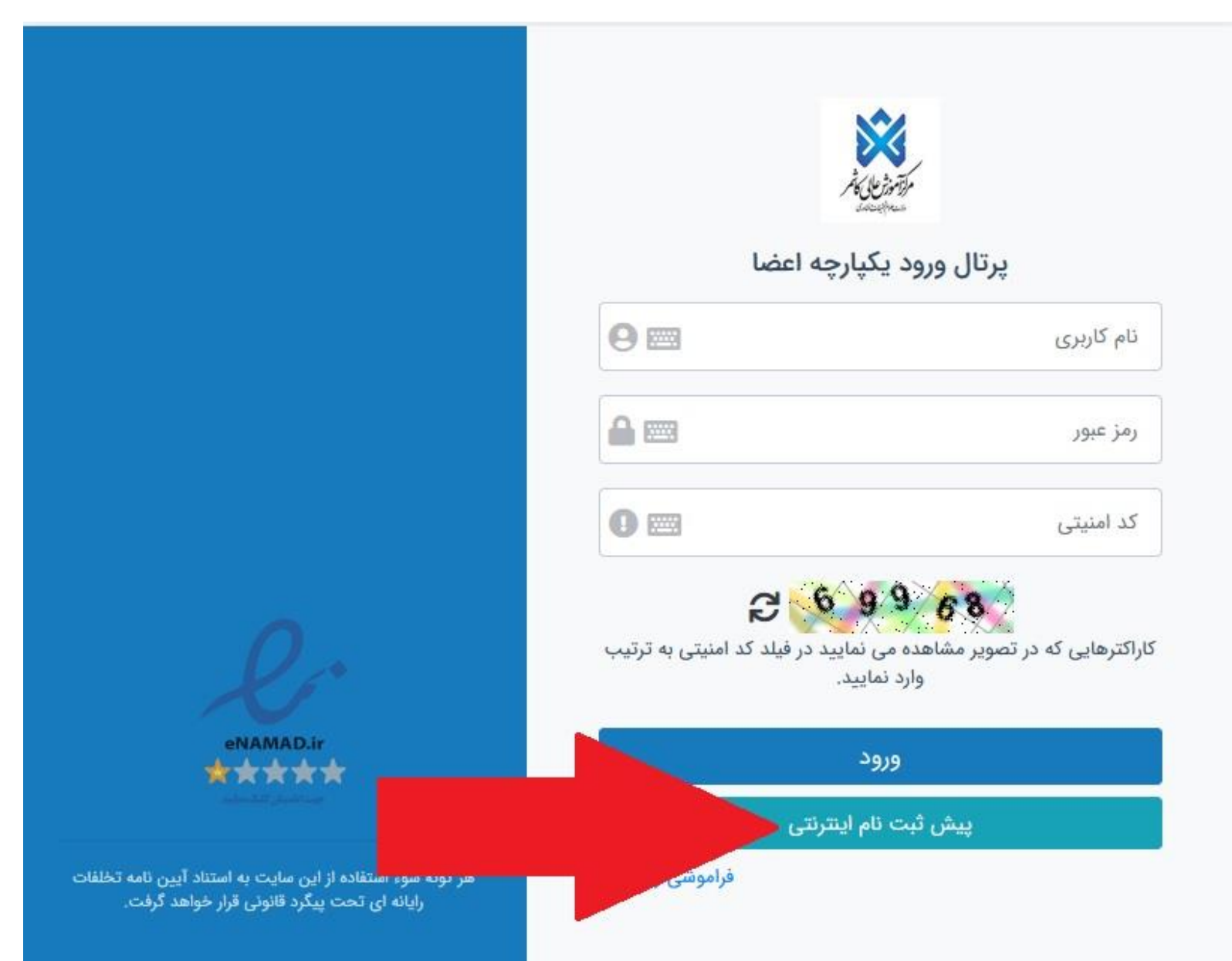

نکته: شماره پرونده یا داوطلبی در زمان ثبت نام در سایت سازمان سنجش در اختیار شما قرار گرفته است. بسمتعالی شماره داوطلبی / شماره بونده : د ملی: تذکر: کدملی های دارای صفر ابتدا حتما عدد صفر درج کردد.

در صورت بروز مشکل در این زمینه؛ روزهای شنبه الی چهارشنبه ساعت ۹ الی ۱۲ با واحد آموزش (۰۵۱۵۵۲۵۸۸۰) داخلی۱۰۲ یا ۱۰۴تماس گرفته تا کد ملی شما با کدملی ارسالی از سازمان سنجش بررسی گردد.

پس از ورود، مانند تصویر ذیل به شما شناسه کاربری و رمز عبور داده می شود که باید با این اطلاعات به پرتال دانشجویی وارد شوید.

سپس مطابق تصویر زیر شماره پرونده و کد ملی را وارد نمایید.

| ×            | م الکترونیکی قبول شدگان سال 1401                                                                                                    | ثبت ناه |
|--------------|----------------------------------------------------------------------------------------------------|---------|
| Act Contract | بسمة                                                                                                    |         |
|              | شناسه کاربری : شناسه کاربری : شناسه کاربری : شناسه کاربری : شناسه کاربری : شناسه کاربری : شناسه کاربری : مرز عبور نوق به آدرس پورتال دانشجویی - http://pooya.kashmar.ac.ir مراجعه نمایید<br>جهت ثبت نام الکترونیکی با استفاده از شناسه کاربری و رمز عبور فوق به آدرس پورتال دانشجویی - و تایید نهایی نمایید<br>و از منوی پرونده -> اطلاعات شخصی را تکمیل و تایید نهایی نمایید.<br>بازگشت |         |

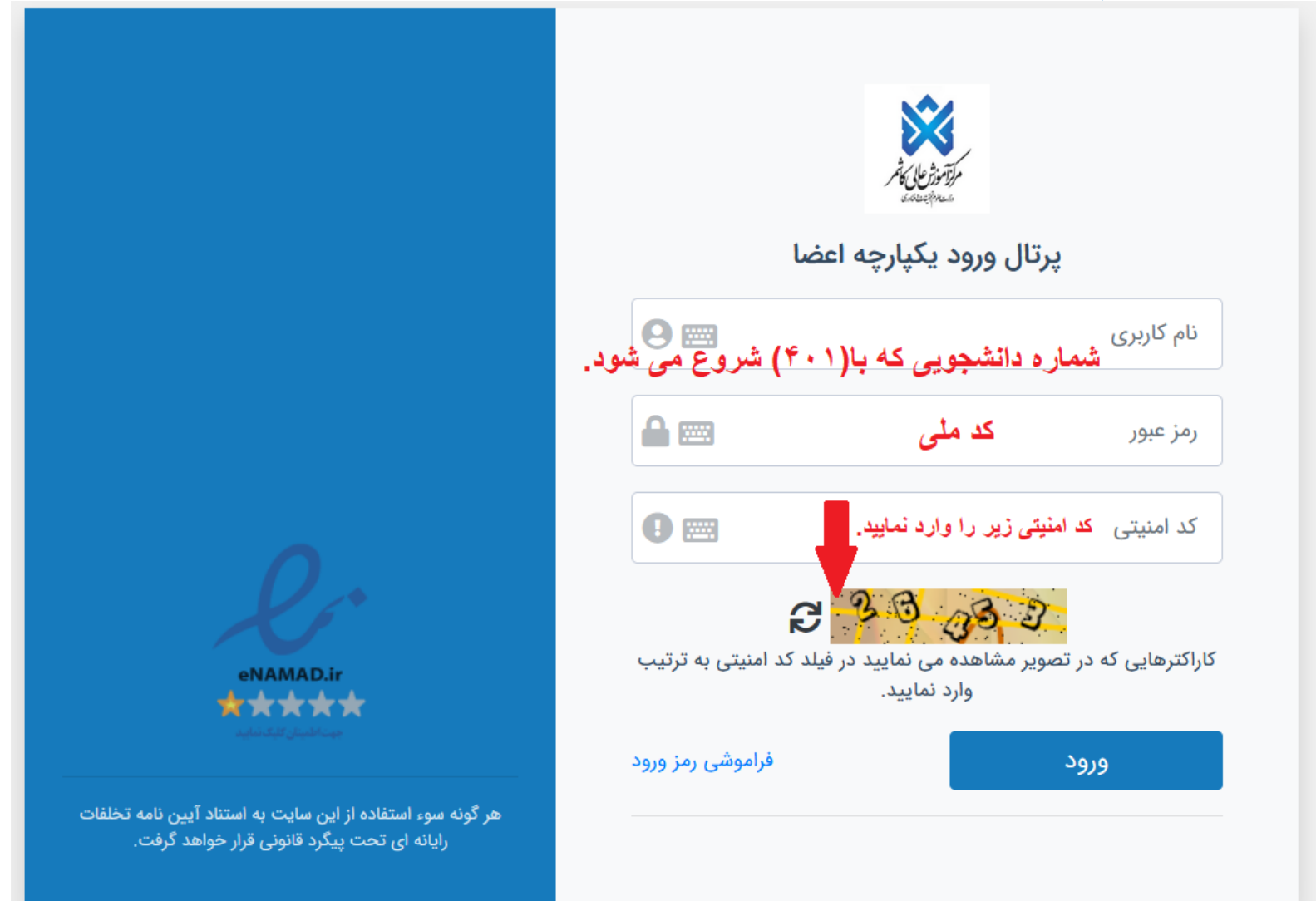

۲ - پس از ورود به پرتال دانشجویی صفحه اصلی مانند تصویر ذیل نمایش داده می شود، همانطور که در تصویر مشاهده می شود و فسیت دانشجو راکد – عدم مراجعه در ابتدای تحصیل می باشد. زمانی که شما تمامی مراحل ثبت نام اینترنتی خود را به درستی انجام دهید این وضعیت توسط دانشگاه تغییر داده می شود و ثبت نام شما مورد پذیرش می باشد در غیر این وی و ثبت نام شما مورد پذیرش می باشد در غیر این وی و ثبت نام شما دانشجوی این دانشگاه محسوب نمی شوید.

| 😧 🖸 🟠 🔹 سال تحصیلی: 1401-1402 نیمسال اول (هفته روم)2 – انتخاب دوره آموزشدی – ( 401301199 ) – 😧 🖓 | برتال دانشجویان راکد |
|--------------------------------------------------------------------------------------------------|----------------------|
| راهتما <u>نبکت (گرارش حطا</u> )                                                                  | 1401/7/2<br>22:53:45 |
| وضعيت دانشجو - راكد عدم مراجعه در ابتداي تحصيل                                                   | المرجعين             |
|                                                                                                  | 🚆 برونده             |
|                                                                                                  | 📰 اموزش              |
|                                                                                                  | 📰 مالې               |

۳- از طریــق منوهـای سـمت راسـت کے پرونـدہ کاطلاعـات شخصـی وارد صـفحه اطلاعـات شخصـی خـود شـده و اطلاعات را تکمیل و ذخیره نمایید.

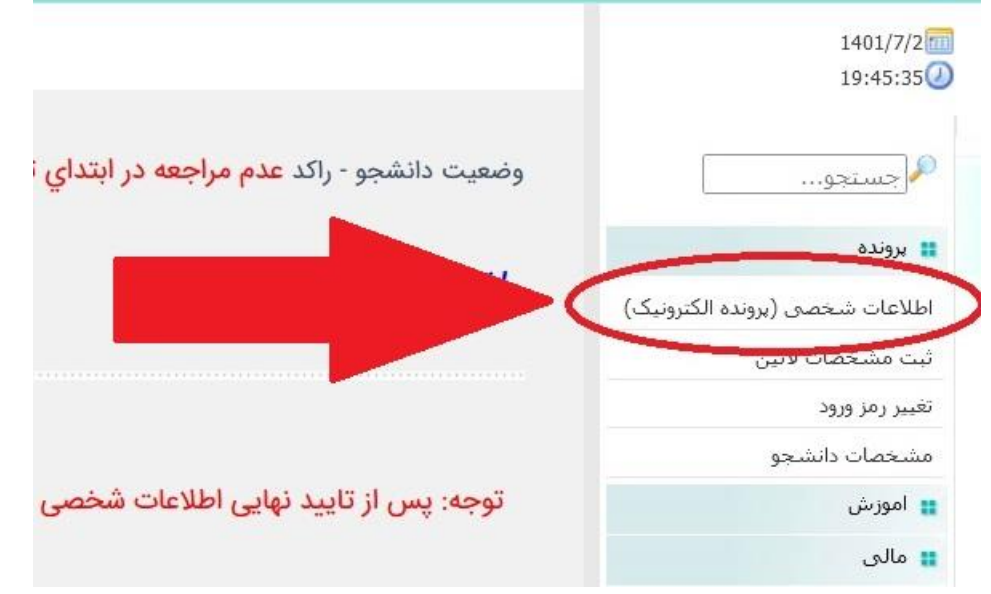

# ٤- تكميل مرامنامه انضباطي 🗲 مرامنامه را كه درميان دانشگاه ها يكسان هست را مطالعه و تاييد نماييد.

بسمه تعالى

اوصيكم بتقوى الله و نظم امركم امام على (ع)

مرامنامه انضباطى دانشجويان مركز آموزش عالى كاشمر

### سال تحصيلي 1401-1402

با اهدای سلام و عرض خیر مقدم حضور دانشجوی ارجمند:

تندرستی و امنیت دو شرط مهم و ضروری ارتقاء و پیشرقت هر جامعه محسوب میشوند که در آموزههای دینی نیز بر آنها تاکید شده است. دانشگاه نیز از این امر مستثنی نیست ولکن به دلیل حضور نخبا ضمن تاکید بر حفظ جایگاه رقیع دانشگاه و اهمیت سلامت این محیط در راستای تامین حقوق دانشگاهیان و دفظ کرامت دانشجویان، انتظار میرود، با رعایت مقررات و پرهیز از تخلفات، در حفظ محیط اجرائی آن به منظور حفظ شأن و متزلت دانشگاهیان، مراجع رسیدگی به جرایم احتمالی را به شرح زیر تعیین کرده است:

۱) شورای انضباطی بدوی دانشجویان دانشگاه. 2) شورای انضباطی تجدید نظر دانشگاه. 3) شورای مرکزی انضباطی مستقر در سازمان امور دانشجویان وزارت علوم. تحقیقات و فناوری خوشیختانه دانشج معذلک جهت اطلاع دانشجویان نو ورود دانشگاه و در اجرای شیوه نامه اجرایی مصوب سال 90، به اهم موارد تخلفات عمومی، آموزشی و اداری، سیاسی و اخلاقی و قانونی که مراعات آن در دانشگاه ضرو دانشجویان عزیز دانشگاه مصداق نداشته باشد. در صورت نیاز به مطالعه کامل آیین نامه انضباطی و شیوه نامه اجرایی آن میتوانید به وبگاه دبیرخانه شورای انضباطی دانشگاه به نشانی. از در دانشگاه فرو دانشجویان عزیز دانشگاه مصداق نداشته باشد. در صورت نیاز به مطالعه کامل آیین نامه انضباطی و شیوه نامه اجرایی آن میتوانید به وبگاه دبیرخانه شورای انضباطی دانشگاه به نشانی.

### تخلفات

### الف) جرائم عمومى:

-تهدید، تطمیع ، توهین ، فحاشی ، هتاکی ، افترا یا نشر اکاذیب:

- جعل و تزویر، ( جعل امضاء، جعل استاد، جعل عنوان)؛

ضرب وجرع ا

- سرقت اموال ، سرقت علمی ا

ارتشاء ، گلاهبرداری ، اختلاص ، قتل :

-هرگونه فعالیت و ارتباط با شرکتهای هرمی

## ب) تخلفات آموزشی و اداری:

تخلف یا تقلب در امتحانات یا تکالیف مربوطه:

خرستادن شخص دیگری به جای خود یا حضور به جای شخص دیگر در جلسه امتحان ا

اخلال یا وقفه یا مزاحمت در اجرای برنامه های دانشگاه و امور خوابگاهها؛

خسارت زدن به آموال عمومی یا خصوصی و یا خیانت در امانت.

توجه: هرگونه دعوت احتمالی شما به شورای انضباطی، از طریق تماس با شماره اینجانب مفاد کاربرگ را مطالعه و تایید آن به منزله قبول و امضای موارد فوق میباشد.

م ثبت نام خواهد بود؛ ضروری است در صورت هرگونه تغییر در

تاييد

# تذكر مهم: در اين صفحه بايستي تمامي ٧ صفحه( اطلاعات فردي -تحصيلي- خانوادگي – رفاهي -ايثارگري – ارسال مدارك – تاييد نهايي) را كه مشخص شده تكميل و تاييد نهايي نماييد.

| وحه: تا زمانیکه اطلاعات وارد شده را تا<br>ا کلیک کردن بر روی گزینه های فردی - ت<br>طلاعات وارد شده توسط خودتان دکمه تا<br>وجه داشته باشید چنانچه مواردی که در<br>در اینحالت پاید مواردی که وارد نکرده اید ث<br>یکی از دو آدرس موجود یا شهرستان پاید<br>دکی: در موجه اطلاعت ای | تایید نکتید امکان صدور کارت دانشج<br>- تحصیلی - بستگان - اجتماعی و م<br>- تایید را کلیک کنید.<br>د ثبت نموده و دوباره تایید نمایید.<br>باید حتما بر شهده<br>- رانش زنید دا اطلاحات شها مغایر | چوبی برای شما وجود ندارد .<br>نتفرقه اطلاعات مربوطه را تکمیل نمو،<br>ا علامت ستاره مشخص شده اند را<br>ر می راشد راعلاعات خود را مید کرد | و کلید ذخیره در بایین<br>د نکرده باشید اطلاعا،<br>ه در رونشت نام حضور | فر صفحه را کلیک کنی<br>، شما تایید نمی شو<br>، مشته بیا با مسوفا | ید تا اطلاعات وارد<br>ود و به شما پیام خ<br>ب ثبت دام درمیان بگ | شده در آن صفحه ذخیر<br>نطای قرمز رنگی نمایش<br>گذارید. | شود، در نهایت با کلیک بر روک<br>داده می شود. | گزینه تایید نهایی بعد از کنترل |
|----------------------------------------------------------------------------------------------------|----------------------------------------------------------------------------------------------------|----------------------------------------------------------------------------------------------------|-----------------------------------------------------------------------|------------------------------------------------------------------|-----------------------------------------------------------------|--------------------------------------------------------|----------------------------------------------|--------------------------------|
| لذكر:هنگام درج اطلاعات ريان صفحه                                                                                                    | مه کند خود را تغییر ندهیه (بر ر                                                                                                    | روی ۲۱ باشد)                                                                                                    |                                                                       |                                                                  |                                                                 |                                                        |                                              |                                |
| اطلاعات فردی<br>ام :<br>ام مستعار:*                                                                                                    | 2                                                                                                    | عليوادگ                                                                                                    |                                                                       |                                                                  |                                                                 |                                                        | <u>ارسال مدارک</u>                           |                                |
| ام خانوادگی:                                                                                                    |                                                                                                    | احمدى                                                                                                    |                                                                       |                                                                  |                                                                 |                                                        | $\sim$                                       | $\sim$                         |
| ﺎﻣﺮ (لاتين):*                                                                                                    |                                                                                                    | مشء                                                                                                    | ات لاتین باید با مشخ                                                  | یاتی که <mark>قرار است د</mark> ر                                | ر گذرنامه درج شود                                               | : کاملا برابر باشد                                     |                                              |                                |
| ام خانوادگی (لاتین):*                                                                                                    |                                                                                                    |                                                                                                    |                                                                       |                                                                  |                                                                 |                                                        |                                              |                                |
| ام بدر:                                                                                                    |                                                                                                    | ناصر                                                                                                    |                                                                       |                                                                  |                                                                 |                                                        |                                              |                                |
| شماره دانشجویی:                                                                                                    |                                                                                                    | 9913140007                                                                                                    |                                                                       |                                                                  |                                                                 |                                                        |                                              |                                |
| منسبت:                                                                                                    |                                                                                                    | مرد                                                                                                    |                                                                       |                                                                  |                                                                 |                                                        |                                              |                                |
| شمار <mark>ه</mark> ملى:                                                                                                    |                                                                                                    | 890587914                                                                                                    |                                                                       |                                                                  |                                                                 |                                                        |                                              |                                |
| شماره شتاستامه:                                                                                                    |                                                                                                    | 890587914                                                                                                    |                                                                       |                                                                  |                                                                 |                                                        |                                              |                                |
| شماره گذرنامه(مخصوص دانشجویان خارج                                                                                                    | نارجى):*                                                                                                    |                                                                                                    |                                                                       |                                                                  |                                                                 |                                                        |                                              |                                |
| تارىخ تولد*                                                                                                    | 1380/06/15                                                                                                    |                                                                                                    |                                                                       | محل صدو <mark>ر</mark> شناسناه                                   | *a.                                                             | PStateName                                             | PCityName - 🗸                                | ~                              |
| محل تولد*                                                                                                    |                                                                                                    |                                                                                                    |                                                                       | وضعیت سکون <mark>ت*</mark>                                       |                                                                 | غیربومی - غیرمشه                                       | ى ~                                          |                                |
| ملیت*                                                                                                    | ایران 🗸                                                                                                    |                                                                                                    |                                                                       | دين*                                                             |                                                                 | اسلام ۷                                                |                                              |                                |
|                                                                                                    |                                                                                                    |                                                                                                    |                                                                       |                                                                  |                                                                 |                                                        |                                              |                                |

در مرحله تایید نهایی چنانچه فرم ها بطور کامل پر نشده باشد پیغام خطا می دهد و تا زمانی که اطلاعات خواسته شده را تكميل نكنيد اين ييغام نمايش داده مي شود:

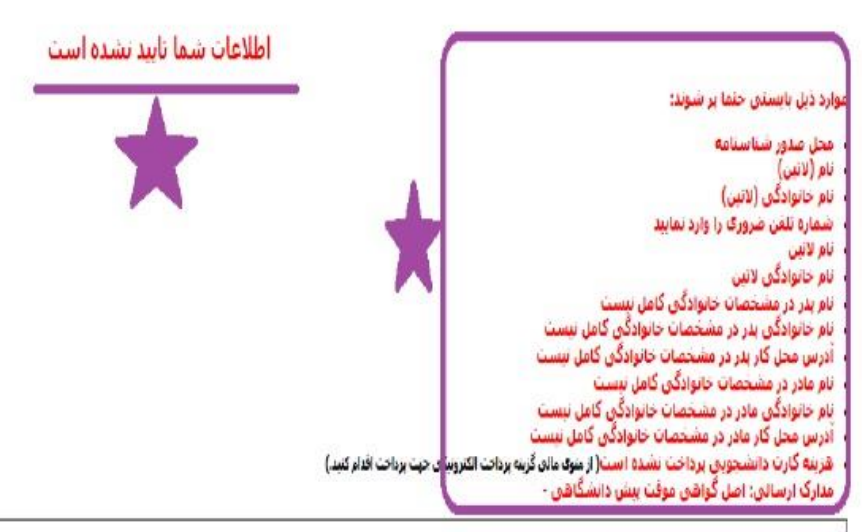

نوده؛ تا زمانیکه اطلاعات وارد شده را تایید نکنید امکانا صدور گارت دانشجوین برای شما وجود ندارد ،

با کلیک کرد» بر روی گزینه های فردی - تحصیلی - بستگاب - آخدمامی و منفوقه اظامات مربوطه را تکمیل نموده و کلید ذخیره در پایین شر صفحه را کلیک کید تا اطلاحات وارد شده در آن صفحه ذخیره شود. در نهایت با کلیک بر روی گزینه تایید نهایی بعد از کنترل اطلاحات فردها با کلیک بر توجه داشته باشید جنابچه مواردی که حدما بابستی بر شود و در فرمها با علامت ستاره مشخص شده اند را فراد نکرده باشید اطلاحات شما تایید نمی شود و به شما بیام خطک قرمز رنگی نمایش داده می شود. در اینجالت باید مواردی که وارد نگرده اید ثبت نموده و دوباره تایید نمایید.

یکی از دو آدرس سنزوار با شهرستان باید حتما پر شوند. <mark>قذکر</mark>د در مهرتیکه اطلاعاتی که قابل ورایش نیستند با اطلاعات شما مقابر می باشد اطلاعات خود را تایید کرده و در روز ثبت نام حضوی مشکل را با مسوؤلا ثبت نام درمیان بگذارید.

# در این مرحله نیازی به دریافت رسید نمی باشد.

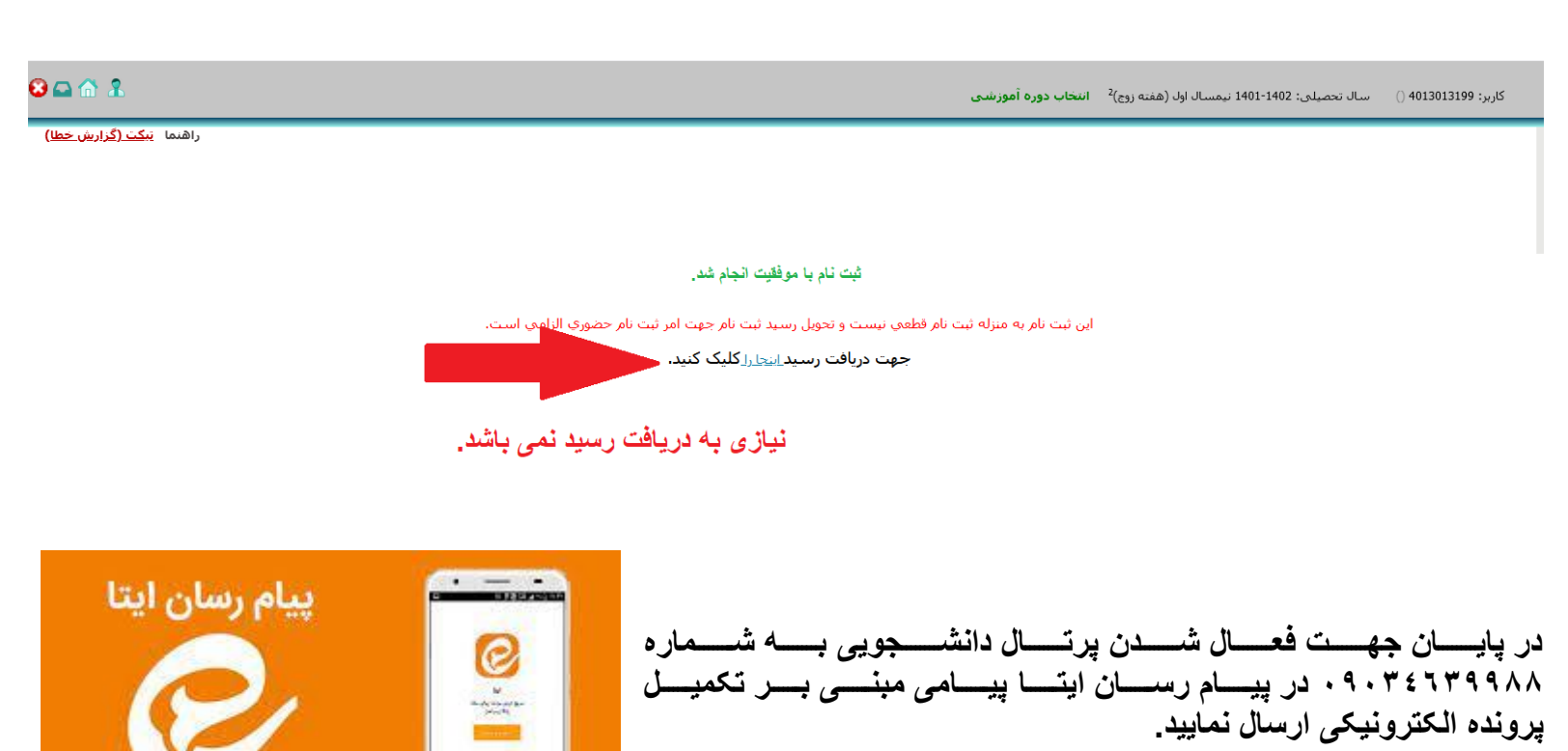

## ۳ – انتخاب واحد دانشجویان ورودی جدید

انتخاب واحد دانشجویان ورودی۱۴۰۲ توسط کارشناسان آموزش دانشکده ها بصورت گروهی انجام می شود و نیاز به انتخاب واحد توسط شخص دانشجو نمی باشد، فقط دانشجو بایستی قبل از زمان انتخاب واحد موارد ذیل را انجام داده باشد: ۱ – در مهلت تعیین شده برای ثبت نام اینترنتی، تمامی مراحل ثبت نام را بدرستی انجام داده تا وضعیت آن از حالت راکد به جاری تغییر داده شود(.برای دانشجویان راکد انتخاب واحد انجام نمی شود)

۲ – دانشجویان شهریه پرداز باید بعد از ثبت نام اینترنتی و تبدیل وضعیت از راکد به جاری شهریه ثابت تعیین شده در دوره خود را از طریق پرتال دانشجویی منوی" پرداخت الکترونیکی"، پرداخت نمایند در غیر این صورت انتخاب واحد برای دانشجو انجام نمی شود.

<mark>شهریه ثابت رشته های مترجمی زبان انگلیسی و علوم ورزشی ۲۰۰ هزار تومان</mark>

شهریه ثابت رشته های علوم و مهندسی آب، مهندسی کامپیوتر، علوم کامپیوتر و مهندسی محیط زیست ۲۰۰ هزار تومان

بعد از انتخاب واحد توسط كارشناسان آموزش، برنامه كلاسي از پرتال دانشجويي منوى" آموزشي "،" برنامه كلاسي" قابل رويت مي باشد.

تذکر: برای دانشجویان راکد یا دانشجویانی که ثبت نام اینترنتی خود را به درستی انجام نداده اند منوی" برنامه کلاسی" نمایش داده نمی شود.

اداره ي پذيرش و ثبت نام مركز آموزش عالى كاشمر